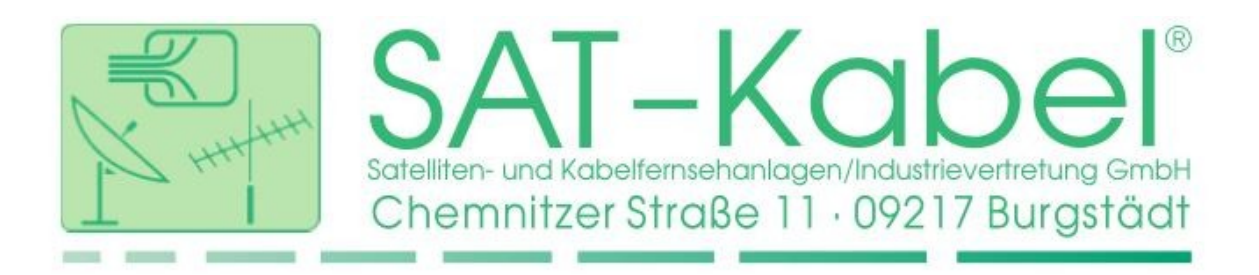

# **RKM-Server**

# <u>Kurzbedienungsanleitung</u>

Der RKM-Server ist die zentrale Bedieneinheit im Netzwerk-Management-System für Breitbandkabelnetze der SAT-Kabel GmbH.

Als Schnittstelle zur Transpondersteuerung erfolgt die Steuerung und Verwaltung von Netzelementen sowie deren Schaltzuständen. Zudem ist die Integration von Verstärkern mit HMS ("Hybrid management sublayer") sowie DOCSIS möglich. Damit werden 3 Management-Systeme in einer gemeinsamen Oberfläche vereint.

### Unterstütze Typen

Über den RKM-Server können die folgenden Elemente verwaltet werden.

- SAT-Kabel GmbH<sup>1</sup>
  - Rückkanalschalter (RKS)
  - TAPs (MSS8, MTS8)
- Teleste:
  - AC1000, AC3000, AC3200, AC3010, AC3210
  - DOCSIS-Transponder: AC6980, AC6981
  - HMS-Transponder: AC6952, AC6991
- Kathrein
  - VGP 9040, VGP 9240
  - DOCSIS-Transponder: TVM1000

### Schalter am Gerät

- An: System wird gestartet, grüne LED beginnt zu blinken, betriebsbereit wenn dauerhaft leuchtend
- Aus: System wird heruntergefahren, grüne LED blinkt schnell, ausgeschaltet wenn dauerhaft aus

### Betriebsanzeigen (LED)

| <u>Status</u> | aus: System ist ausgeschaltet                                |
|---------------|--------------------------------------------------------------|
|               | grün: Betriebszustand ist hergestellt                        |
|               | grün, langsam Blinken: Startvorgang                          |
|               | grün, schnelles Blinken: System wird heruntergefahren        |
|               | grün, kurzes langsames Blinken: System ist                   |
|               | heruntergefahren und Schalter ist in Position "An" (Neustart |
|               | steht bevor)                                                 |
|               | grün/rot, langsam: Fehler beim eingebauten Stützakku         |
|               | grün/rot, schnell: Fehler beim Systemstart                   |
|               | (Vorgang abgebrochen)                                        |
|               |                                                              |
| <u>Senden</u> | Blinken (gelb) Senden eines Schaltbefehls an den KFG2        |

#### Netzwerk Einstellungen:

Die Netzwerkeinstellungen werden dynamisch per DHCP bezogen. Ein DHCP Server (Router) ist zur Ersteinrichtung vom RKM-Server erforderlich. Die Konfiguration kann im Menüpunkt "Einstellungen" geändert werden zu einer statischen IP Adresse.

#### Sicherheitseinstellungen:

Der Zugang zur Weboberfläche ist erst nach Authentifizierung möglich. Die Voreinstellung ist:

Benutzername: **admin** Passwort: **satkabel** 

#### Zurücksetzen auf Werkseinstellungen:

Zum Zurücksetzen des RKM-Server in den Auslieferungszustand muss die Taste »Reset« an der Gerätefront im eingeschalteten Zustand für mindestens 5 Sekunden gedrückt werden. Danach den RKM-Server ausschalten. **Achtung:** Es werden alle Einstellungen zurückgesetzt (IP-Konfiguration, Benutzerverwaltung), ebenso werden alle Einträge (Rückkanalschalter) aus der Datenbank gelöscht!

## Die Weboberfläche

### **Startseite**

Übersicht mit den Schaltflächen zu den Hauptseiten.

| 8045arver ₽<br>N H C & 0 0 Notesicher 192,168,595                  |                  |              |     | ■ [] → Q* Suches mit ( | ti – ti<br>bickDuck – 🔒 |
|--------------------------------------------------------------------|------------------|--------------|-----|------------------------|-------------------------|
| RKM-SERVER - HMS                                                   | HOME             | RK-SCHALTER  | HMS | RKM-SERVER             | ABMELDEN                |
| System zur Steuerung und Verwaltung von Rückkanalschal             | ltern im Breitba | ndkabelnetz. |     |                        |                         |
| RK-Schalter:                                                       |                  |              |     |                        |                         |
| RKS Steuerung                                                      |                  |              |     |                        |                         |
| » manuelles bzw. halbautomatisches Schalten von Rückkanalschaltern |                  |              |     |                        |                         |
| RKS Verwaltung                                                     |                  |              |     |                        |                         |
| » Anlegen und Bearbeiten von Rückkanalschaltern                    |                  |              |     |                        |                         |
| HMS                                                                |                  |              |     |                        |                         |
| HMS Gateway                                                        |                  |              |     |                        |                         |
| » Konfiguration des HMS Gateways                                   |                  |              |     |                        |                         |
| Teleste                                                            |                  |              |     |                        |                         |
| » Verstärker AC3000 / AC3200 mit HMS Transponder AC6991            |                  |              |     |                        |                         |
| » NEU! AC1000 mit HMS Transponder AC6950                           |                  |              |     |                        |                         |
| RKM-Server:                                                        |                  |              |     |                        |                         |
| Systemstatus                                                       |                  |              |     |                        |                         |
|                                                                    |                  |              |     |                        | SAT-Kabel GribH © 2     |

### **RKS Steuerung**

Schaltbefehle an die Rückkanalschalter sowie DOCSIS-Verstärker senden.

Die Elemente sind in einer Baumstruktur angeordnet, nach der Auswahl eines Eintrages kann der Befehl zur Einstellung der Dämpfung gesendet werden. Der aktuelle Schaltzustand jedes Eintrags ist auf dem RKM-Server gespeichert und wird in der Liste farblich angezeigt.

| M-SERVER - HMS                                                                                               |                                       |                                                                                                  |                                  |             |     |            |          |
|----------------------------------------------------------------------------------------------------|---------------------------------------|--------------------------------------------------------------------------------------------------|----------------------------------|-------------|-----|------------|----------|
|                                                                                                    |                                       |                                                                                                  | HOME                             | RK-SCHALTER | HMS | RKM-SERVER | ABMELDEN |
| RKS Steuerung                                                                                                |                                       |                                                                                                  |                                  |             |     |            |          |
| INFO<br>Seite zur Steuerung von Rückkanalschältern bzw<br>Die Verwaltung der Liste erfolgt über diese Seite: | v Verstärkern.<br>VERWALTUNG          |                                                                                                  |                                  |             |     |            |          |
| Struerung                                                                                                    | RKS Adresse:<br>alle öffnen   alle so | 0000066E-7 Suchen<br>bließen   Zweig.sc                                                          | Details<br>hließen   Baum neu la | den         |     |            |          |
| 0 dB -6 dB -40 dB                                                                                            | - 00000<br>- 00000<br>- 00000         | 062F (RS 6-40)<br>066E (DS8)<br>0066E-1 (Ausgang 1)<br>006EE-2 (Ausgang 2)                       |                                  |             |     |            | Î        |
| Infozeile<br>Ausgang 7<br>Speichem                                                                           |                                       | 20066E-3 (Ausgang 3)<br>20066E-4 (Ausgang 4)<br>20066E-5 (Ausgang 5)                             |                                  |             |     |            |          |
| Bemerkungen<br>keine vorhanden                                                                               | 000<br>000<br>00000                   | 20066E-6 (Ausgang 6)<br>20066E-7 (Ausgang 7)<br>20066E-8 (Ausgang 8)<br>247E (MSS 8)             |                                  |             |     |            |          |
| Speichern                                                                                                    | • 1921                                | 68.188.2 (AC3210)<br>2.168.188.2~1 (Ausgang 1)<br>2.168.188.2~2 (Ausgang 2)<br>68.188.6 (AC1000) |                                  |             |     |            |          |
| Extras<br>SYNC RESET DOCSISHMS                                                                               | 1921<br>1921                          | 68.188.1 (AC1000)<br>68.188.3 (AC3000)<br>2.168.188.3~1 (Ausgang 1)                              |                                  |             |     |            |          |

zur Fehlerortung können alle Einträge im <u>halbautomatischen</u> <u>Modus</u> nacheinander durchlaufen werden. Die Navigation in der Liste erfolgt über die Pfeiltasten der Tastatur. Geschalten wird durch Betätigen der "ENTER" Taste. Dabei wird die aktuell markierte Adresse auf -6 dB gedämpft und die zuletzt geschaltete Adresse auf 0 dB zurückgesetzt.

### **RKS Verwaltung**

Eintragen der Elemente in eine Liste entsprechend der Netzstruktur.

Jedes Elemente besitzt eine einmalige Adresse, welche zusammen mit dem Schaltertyp (und optional einer Beschreibung) beim Anlegen angegeben wird.

Bei den Rückkanalschaltern (und TAPs) ist die einmalige Adresse auf einem Aufkleber am Schalter angebracht und besteht aus 4 Oktetten (z.B. 44:33:22:11).

Bei Verstärkern mit DOCSIS- oder HMS-Transponder wird die IP-Adresse eingetragen über die diese im Netz erreibar sind.

Vorhandene Einträge können bearbeitet, verschoben oder gelöscht werden. Zur besseren Strukturierung können zusätzliche Infozeilen eingefügt werden.

| RXM-Server                                                                                            |                                                                                                    |                                                                                                    |                                                                                                    |                                            |              |             |     |                     | Û - 6 >    |
|----------------------------------------------------------------------------------------------------|----------------------------------------------------------------------------------------------------|----------------------------------------------------------------------------------------------------|----------------------------------------------------------------------------------------------------|--------------------------------------------|--------------|-------------|-----|---------------------|------------|
|                                                                                                    | t sicher 192.168.5.95//ksedit                                                                                                    |                                                                                                    |                                                                                                    |                                            |              |             |     | u • Q• Suchen mit [ | NuckDuck • |
| RKM-SERVER -                                                                                          | HMS                                                                                                    |                                                                                                    |                                                                                                    |                                            | HOME         | RK-SCHALTER | HMS | RKM-SERVER          | ABMELDEN   |
| RKS Ve<br>NFO<br>Ad dieser Set<br>Die Stevenige<br>Actroite<br>Ny:<br>Addresse:<br>Anzeige<br>Status: | erfog de Venatung der Liete m<br>erfog de venatung der Liete m<br>erfog i der dess Seis: STELEEU<br>VAP-Ausgang v<br>000006E-1<br>Ausgang 1<br>austühnen | tt den Rücklanvischahl<br>MG<br>FKS Adresse:<br>alle diffnen 1 alle<br>0 0 0 0<br>0 0 0<br>0 0 0<br>0 0 0<br>0 0<br>0 | en box Versäklern.<br>.schließen   Zweig offnet<br>000026-(155-40)<br>0000066-(155-40)<br>0000066-(15-40)<br>0000066-(1-40)<br>0000066-(1-40)<br>000066-(1-40)<br>000066-(1-40)<br>00006-(1-40)<br>00006-(1-40) | (Sucher) Details<br>1 Zweig schließen<br>0 | Baum.neu.lai | den         |     |                     |            |

#### Schalter eintragen:

- 1. Position in der Liste markieren (an welcher der neue Eintrag entstehen soll)
- 2. Auswahlfeld "Eintrag einfügen" wählen
- 3. Typ auswählen
- 4. Schalter-Adresse eintragen (Format ohne ":", z.B. 000A7C34)
- 5. Schalterbezeichnung im Anzeige-Feld eintragen (Name des Elementes)
- 6. Position angeben (vor oder nach der Markierung in der Liste)
- 7. mit "ausführen" bestätigen (legt den Schalter an)

# <u>Einstellungen</u>

#### Netzwerkeinstellungen

Die Voreinstellung ist die dynamische Konfiguration, d.h. die IP-Adresse wird automatisch zugewiesen. Dazu ist ein DHCP-Server (Router) im Netzwerk erforderlich. Eine statische Konfiguration ist ebenso möglich. Die Einstellungen werden nach einem Neustart übernommen.

#### Sicherung

Über die Option "Datenbank Export" erfolgt die Sicherung aller Elemente, wahlweise im CSV oder im SQL-Format. Über das Feld "Datenbank Import" kann der Datenbestand wiederhergestellt werden.

#### RPA 5-210 über HDMI [nur bei RKM-Server-HDMI]

Hier wird die IP-Adresse des RPA 5-210 eingetragen. Nach dem Neustart des RKM-Server wird das Bild des RPA 5-210 am HDMI-Ausgang ausgegeben.

#### Nutzerverwaltung

Auf dem System existieren 4 verschieden Benutzer mit unterschiedlichen Rechten. In der Nutzerverwaltung kann das Passwort für jeden Benutzer geändert werden.

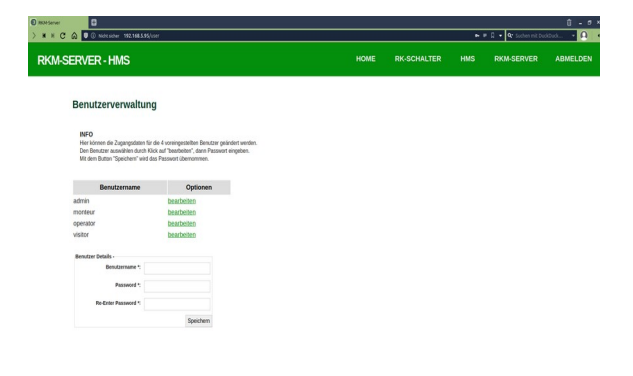

- admin verfügt über alle Rechte (Systemeinstellungen)
- **monteur** Liste verwalten (RKS anlegen), Dämpfung schalten (-6dB)
- **operator** TAPs anlegen und Ausgänge abschalten (-40dB)
- visitor Seiten nur ansehen, kein Anlegen oder Schalten von Elementen

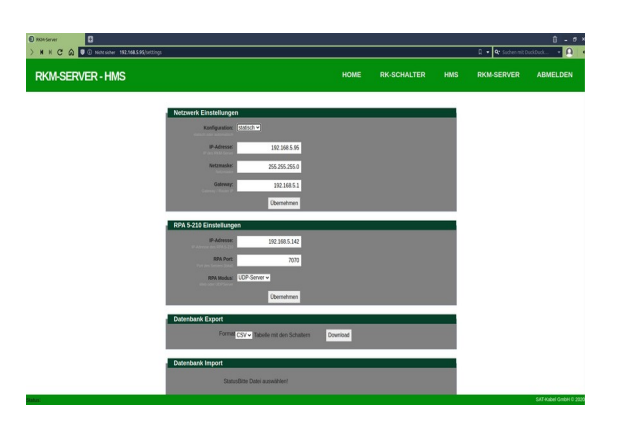

# **DOCSIS Steuerung** [optionale Funktion]

Der RKM-Server kann verschiede Verstärkertypen von Teleste und Kathrein auslesen und konfigurieren. Vorraussetzung dafür ist dass diese mit einem DOCSIS-Transpondermodul ausgestattet sind, welches über eine IP-Adresse im Kabelnetz erreichbar ist.

Die Verwaltung der Verstärker erfolgt analog zu den Rückkanalschaltern unter "RKS Verwaltung". Dort werden sie als neues Element im Zweig an der entsprechenden Stelle angelegt. Dabei wird statt der RKS-Adresse die IP-Adresse des Transponder-Moduls eingetragen. Zudem muss der Verstärkertyp angegeben werden.

Die Steuerung der Verstärker-Parameter ist dann über den Menüpunkt DOCSIS möglich.

In eine Liste werden alle angelegten Verstärker angezeigt. Ein Verstärker kann nur dann ausgewählt werden wenn er verbunden und über das Netz erreicht werden kann.

|                                   |                                                           |                                                              |                                         |         | DI     |      |               | * / *        |
|-----------------------------------|-----------------------------------------------------------|--------------------------------------------------------------|-----------------------------------------|---------|--------|------|---------------|--------------|
| SERVER 10                         |                                                           |                                                              |                                         |         | HOME   |      | DOCSIS RKM-SE | RVER ABMELDE |
|                                   |                                                           |                                                              |                                         |         |        |      |               |              |
| Kathrein                          | Verstärker (DOC:                                          | SIS)                                                         |                                         |         |        |      |               |              |
| In der Tabelle s<br>Neue Einträge | sind alle Kathrein DOCSIS<br>können in der EKS-Verwa      | Verstärker aufgelistet.<br>Bung angelegt werden.             |                                         |         |        |      |               |              |
| Durch Auswahl<br>Verstieker die s | I eines Verstärkers über de<br>richt über das Notzwork er | ssen Name gelangt man zur K<br>reicht werden können richt au | anfigurationsseite.<br>spewählt werden. |         |        |      |               |              |
|                                   |                                                           |                                                              |                                         |         |        |      |               |              |
|                                   | Index                                                     | Name                                                         |                                         | Outputs | Online | Link | HF            |              |
|                                   | 1                                                         | VCP3243                                                      | 33.26.8.210                             | 2       | •      |      |               |              |
|                                   |                                                           | 25425642                                                     | 33.20.6.2.10                            | 2       |        | •    |               |              |
|                                   |                                                           | 25425642                                                     | 33.20.6.2.10                            | 2       |        | •    |               |              |
|                                   |                                                           |                                                              |                                         |         |        |      |               | -            |
| Fehler Ausgab                     | e.                                                        |                                                              |                                         |         |        |      |               |              |
| Fehler Ausgab                     | e:                                                        |                                                              |                                         |         |        |      |               |              |
| Fehler Ausgab                     | e:                                                        |                                                              |                                         |         |        |      |               |              |
| Fehler Ausgab                     | e:                                                        |                                                              |                                         |         |        |      |               |              |
| Fehler Ausgab                     | e:                                                        |                                                              |                                         |         |        |      |               |              |
| Fehler-Ausgab                     | «:                                                        |                                                              |                                         |         |        |      |               | -<br>        |
| Fehler Ausgab                     | e:                                                        |                                                              |                                         |         |        |      |               | -<br>-       |
| FehlerAsspab                      | e:                                                        |                                                              |                                         |         |        |      |               |              |
| Fehler Ausgab                     | 42<br>                                                    |                                                              |                                         |         |        |      |               |              |
| Fehler-Ausgab                     | e.                                                        |                                                              |                                         |         |        |      |               |              |
| Fehler Ausgeb                     | 4:<br>                                                    |                                                              |                                         |         |        |      |               |              |
| Fehler Ausgab                     | e:                                                        |                                                              |                                         |         |        |      |               |              |

Nach der Auswahl eines Verstärker gelangt man zur Konfigurationsseite. Dort können alle Parameter des Verstärkers eingesehen sowie auch angepasst werden (abhängig vom Betriebsmodus; im Modus "ALSC" sind die meisten Parameter nicht veränderbar da diese vom Verstärker selbst geregelt werden).

<u>WICHTIG</u>: Kathrein Verstärker müssen sich im "**config**"-Modus befinden! Andernfalls sind die Parameter gesperrt.

|                                                          | kathrein pagešac   | ion-show&i           | p+70.26.8.210           |                  |               |     | <br> | C & B 9.500 | ien. |            | + . |
|----------------------------------------------------------|--------------------|----------------------|-------------------------|------------------|---------------|-----|------|-------------|------|------------|-----|
| SERVER 10                                                |                    |                      |                         |                  |               |     | HOME | RK-SCHALTER |      | RKM-SERVER | ABM |
|                                                          |                    |                      |                         |                  |               |     |      |             |      |            |     |
| VGP3245 (10.4                                            | 0.0.210)           |                      |                         |                  |               |     |      |             |      |            |     |
| zarick neu ausle                                         | seh                |                      |                         |                  |               |     |      |             |      |            |     |
| Konfiguration von Kath                                   | mein DOCSIS Vers   | ibher.               |                         |                  |               |     |      |             |      |            |     |
| Anderungen können n                                      | ur im Operating Ma | de "config"          | ertolden.               |                  |               |     |      |             |      |            |     |
| Angliffer Status                                         | Amplifier Control  |                      |                         |                  |               |     |      |             |      |            |     |
| Pener Supply 🔕                                           | Operating Wode: A  | spiller model        | ALSC Model 5            | ummer/Minter Off | HC .          |     |      |             |      |            |     |
| ALSC Linit 🔮                                             | cong               | Canonie<br>Statur Av | o Nomina                | 0.89             |               |     |      |             |      |            |     |
| Hic 🔮                                                    |                    |                      |                         |                  |               |     |      |             |      |            |     |
| Forward Path                                             |                    | Return               | Path                    |                  | Auto Leveling |     |      |             |      |            |     |
| Atan<br>Atan                                             | uter 144           | 8                    | Adenuator               | 2.68             | Forward Path: | ott |      |             |      |            |     |
| Equ.                                                     | silaari 54         | 8                    | Equility                | 4.68             | Return Path:  | off |      |             |      |            |     |
| Preemp                                                   | heix 84            | 8 149                | ess Corto of Switch #2: | 4.68             |               |     |      |             |      |            |     |
| Sill-Sill + Sill                                         | vette 10           | e ny                 | ess Cantral Salish #2   | -40 68           |               |     |      |             |      |            |     |
| 100000                                                   |                    |                      | Upper Pilut             |                  |               |     |      |             |      |            |     |
| Lewer Post                                               | 8401 1752          | 0 SET                | Angun .                 | y dest           | 551250 587    |     |      |             |      |            |     |
| Frequency 1                                              | ter a              | 4                    | Ro                      | fulation:        | PAL           |     |      |             |      |            |     |
| Frequency 1<br>82.5 - 230Hes2 in Source<br>Modul         |                    |                      |                         |                  |               |     |      |             |      |            |     |
| Requercy 1<br>82.5 - 130HQ in Store<br>Modul<br>Level 13 | 840                | S SET                | Level                   | 108/41           | 45 SET        |     |      |             |      |            |     |

## HMS Steuerung [optionale Funktion]

Der RKM-Server verfügt über die Option zur Einbindung von Verstärkern mit HMS Transpondern. Diese lassen sich dann über die Weboberfläche steuern und konfigurieren.

Die Kommunikation erfolgt über ein HMS-Gateway ("HMTS"), welches alle Anfragen über Netzwerk entgegen nimmt und an die Verstärker mit HMS-Transponder im Kabelnetz weiter leitet (FSK-modulierter Träger).

Um das Gateway einzurichten muss dieses im RKM-Server bekannt gemacht werden. Das erfolgt im Menüpunkt "HMS" unter "HMTS-Gateway".

Im ersten Schritt wird eine <u>neue Route</u> angelegt. Sowohl der RKM-Server als auch das Gateway müssen sich im selben Netzbereich befinden. Die Transponder bekommen einen eigenen, <u>seperaten Netzbereich</u> zugewiesen. Anfragen zu den Verstärkern laufen danach über das Gateway. Dazu die IP-Adresse des Gateway sowie den IP-Adressbereich der Transponder mit entsprechender Subnetzmaske eintragen und auf "Route anlegen". Danach den RKM-Server neu starten.

Des weiteren erfolgt auf dieser Seite die Konfiguration der HMS Parameter für die Kommunikation. Dazu zählt die Upstream- und Downstream-Frequenz sowie der Downstream-Pegel.

Die genutzte Downstream-Frequenz muss auch auf dem Transponder eingetragen werden (im "Scan" Modus muss sie sich innerhalb der oberen und unteren Grenze befinden). Die Frequenz für den Upstream übernimmt der Transponder während der Registrierung aus dem Downstream sobald er diesen gefunden hat.

Die Registrierung neuer Transponder am HMTS erfolgt über die Schaltfläche "Register Devices".

#### **Beispiel Konfiguration:**

| IP des RKM-Server:   | 192.168.5.100 |
|----------------------|---------------|
| IP des HMS-Gateways: | 192.168.5.101 |

IP-Bereich für die Transponder: 192.168.188.0/24 (Netzmaske: 255.255.255.0)

Route: RKM-Server  $\rightarrow$  HMS-Gateway  $\rightarrow$  Transponder

[ route add -net 192.168.188.0/24 gw 192.168.5.101 dev eth0 ]

Pakete an das Netz der Transponder werden über den HMS-Gateway geleitet.

| 3 C7 C & 3 192.168.133                    | <b>35</b> ,0mts                       |                          |             |            | 0 - 0 2 0 1    | n 9, soch | 1    | - 100% + 🛛 🕯 | × 0 |
|-------------------------------------------|---------------------------------------|--------------------------|-------------|------------|----------------|-----------|------|--------------|-----|
| RVER 1.0                                  |                                       |                          |             |            |                |           |      | RKM-SERVER   | ABM |
| HMTS Gateway                              |                                       |                          |             |            |                |           |      |              |     |
| INFO                                      |                                       |                          |             |            |                |           |      |              |     |
| Übersichtsselte des MATS Gatew            | w.                                    |                          |             |            |                |           |      |              |     |
| Var der Konfiguration des HarffS in       | uss dessen IP Adresse eingestelt w    | edes.                    |             |            |                |           |      |              |     |
| Dafür eine serielle Verbindung zum        | HMTS herstellen und die IP mit dem    | "p sel"-Belshi eingeben. |             |            |                |           |      |              |     |
| Wellere Informationen dazu im             | Lakaron Manuar - Kapitel 3.1.2 (5.6 m |                          |             |            |                |           |      |              |     |
| Der FIKM-Server und das HMTS-C            | atneay müssen sich im seiben Netz I   | befinden.                |             |            |                |           |      |              |     |
| Procession of a product of the            | ne des servicerents des versamer en   | experience concerns      | er vesaget. |            |                |           |      |              |     |
| CARDON REV FILM FORM 2011 VES             | 1000 1002 CENTER DID 100 100 1000 CE  | ees adout.               |             |            |                |           |      |              |     |
| RMTS Gateway - Beate asless               |                                       |                          |             |            |                |           |      |              |     |
| LATY IS Adverse                           | 100 140 7 177                         |                          |             |            |                |           |      |              |     |
|                                           |                                       |                          |             |            |                |           |      |              |     |
| Net,thereich (Verstärker):                | 192.160.77.0                          |                          |             |            |                |           |      |              |     |
|                                           |                                       |                          |             |            |                |           |      |              |     |
| Notznaske (Writikker).                    | 255.255.255.0                         |                          |             |            |                |           |      |              |     |
| Netsmaske det Verstikker<br>255-293-255-8 | Doute ablences                        |                          |             |            |                |           |      |              |     |
|                                           |                                       | 3                        |             |            |                |           | <br> |              | -   |
| HMS SETTINGS                              |                                       |                          |             |            |                |           |      |              |     |
| 50.615                                    |                                       | Related Dv               | ata .       |            |                |           |      |              |     |
| RMS RP Settings                           | HORS I                                | P Einstellungen          |             |            | IRMS Devices   |           |      |              |     |
| Farward Requency:                         | 106° MHZ SET                          | P Zuweisung              | automatic   |            | Devices 0      | K: 2      |      |              |     |
|                                           | the local                             |                          |             | and lossed | An internet on | m 0       |      |              |     |
| Forward Power Level:                      | 40. 68mV SET                          | 5683.02                  | 192,108.7   | 6.1 06.1   |                |           |      |              |     |

| C C @ 0 192.168.135.95/h                                 | NS            |               |                |     | 日 … ⑦ 単 ☆ 靴 Q 50 | het. | 10 | - 100% + 🛛 🕯 | Ρ, |
|----------------------------------------------------------|---------------|---------------|----------------|-----|------------------|------|----|--------------|----|
| TVER 1.0                                                 |               |               |                |     |                  |      |    | RKM-SERVER   |    |
| Netzbereich (Westarkar)<br>Pibereich ein Verstarkar      | 192.168.77.0  |               |                |     |                  |      |    |              |    |
| Netznaske Westlakeri:                                    | 255 255 255 0 |               |                |     |                  |      |    |              |    |
|                                                          | Route anlegen |               |                |     |                  |      |    |              |    |
| HMS SETTINGS                                             |               |               |                |     |                  |      |    |              |    |
| Shiter                                                   |               | Reload D      | ətə            |     |                  |      |    |              |    |
| KONS HIP Settlings                                       | HINS IP       | Einstellungen |                |     | HIMS Devices     |      |    |              |    |
| Tennard Requercy 105                                     | HERE SET      | IP Zowesung   | automatic      |     | Devices OK: 2    |      |    |              |    |
| Forward Power Level: 43                                  | demV SET      | Start IP.     | 192.168.77.1   | SET | Devices Error: @ |      |    |              |    |
| 20-55 direction 1 direct shape<br>Becaring Demonstry 201 | Mar STT       | Ends th       | 192.168.77.208 | NT. | Register Devices |      |    |              |    |
|                                                          |               |               |                | -   | Broadcast Reset  |      |    |              |    |
| Farward Status: noEmor                                   |               | Broadcast IP. | 192.168.77.255 | 21  |                  |      |    |              |    |
| Forward freq. MIX: 206.00 8                              | Hz            |               |                |     |                  |      |    |              |    |
| forward freq. MAX 115.50 B                               | HZ            |               |                |     |                  |      |    |              |    |
|                                                          |               |               |                |     |                  |      |    |              |    |
| WARDED DOUGH EDELTOP                                     |               |               |                |     |                  |      |    |              |    |
| Reverse Noise Level: -4.80 dB                            | 19            |               |                |     |                  |      |    |              |    |
|                                                          |               |               |                |     |                  |      |    |              |    |
| booming packets with a CRC                               |               |               |                |     |                  |      |    |              |    |
|                                                          |               |               |                |     |                  |      |    |              |    |
| Reverse Prame Emors: 0                                   |               |               |                |     |                  |      |    |              |    |

Die Verwaltung der Verstärker erfolgt analog zu den Rückkanalschaltern unter "RKS Verwaltung". Der Verstärker wird als neues Element im Zweig angelegt (entsprechenden Verstärkertyp auswählen). An Stelle der RKS-Adresse wird die IP-Adresse des Transponder-Moduls eingetragen. Diese kann je nach Einstellung entweder automatisch vom HMTS bezogen werden oder vorab über den "Teleste Commander" im Verstärker eingetragen werden.

Die Steuerung der Verstärker-Parameter ist dann über den Menüpunkt "HMS" möglich.

In eine Liste werden alle angelegten Verstärker angezeigt. Ein Verstärker kann nur dann ausgewählt werden wenn er eingeschaltet und über das Netz erreichbar ist.

|                                  |                                                                             |                                                                 |                             |                  |       | HOME RK-SCHALTER | HMS RKM-SERVER | R A |
|----------------------------------|-----------------------------------------------------------------------------|-----------------------------------------------------------------|-----------------------------|------------------|-------|------------------|----------------|-----|
| Teleste M                        |                                                                             |                                                                 |                             |                  |       |                  |                |     |
| releste w                        | erstarker mit Tra                                                           | insponder                                                       |                             |                  |       |                  |                |     |
| INFO<br>Die Teleste Ve           | stärker mit Ttænponder werde                                                | n in der nachtbigenden Tabelie aufg                             | ROM.                        |                  |       |                  |                |     |
| Die Verstänker<br>Anderstats sie | nüsses von RXM-Server aus<br>6 sie als "offline" mahlet.                    | über das Nerzwerk enrichbar sein.                               |                             |                  |       |                  |                |     |
| Die Distellung<br>Neue Verstaks  | en eines Eintrages sind über K<br>rikdmen über die <mark>FXS Verso</mark> f | Dick auf den Name des Verstäckers :<br>beig hinzugefagt werden. | ou amelichen.               |                  |       |                  |                |     |
|                                  |                                                                             |                                                                 |                             |                  |       |                  |                |     |
|                                  | U                                                                           | Name                                                            |                             | 1)/p             | osine | Line             | PP             |     |
|                                  | 0                                                                           | AC 1000                                                         | 192.568.77.12               | DOCS             | 0     | 9                | 9              |     |
|                                  | 1                                                                           | AC 1000                                                         | 192.168.77.13               | AC1000           | 0     | 0                | 0              |     |
|                                  | 2                                                                           | AC 3000                                                         | 192.358.77.25               | AC3000           | •     | 0                | 0              |     |
|                                  | 3                                                                           | AC.3000                                                         | 192.168.77.1                | AC3000           | ۰     |                  | •              |     |
|                                  | 4                                                                           | AC 3250                                                         | 10.26.0.128                 | AC3200           | 0     | 0                | 0              |     |
|                                  |                                                                             |                                                                 |                             |                  |       |                  |                |     |
|                                  |                                                                             |                                                                 |                             |                  |       |                  |                |     |
|                                  | 3                                                                           | AC 3000<br>AC 3210                                              | 192.168.77.1<br>10.25.0.128 | AC3000<br>AC3200 | •     | 0                | 0              |     |

Nach der Auswahl eines Verstärker gelangt man zu dessen Konfigurationsseite. Dort können alle Parameter des Verstärkers angepasst werden.

| 3 G C C G G (0 192.168.13536/index.php?pape-trie                                                                                                    | rste_page&action=show&ip=192.168                                                                                         | 177.3                                   |      | uchen | メロー 100% + <b>0 2</b> 茶 🗶 🖗 |          |  |  |
|----------------------------------------------------------------------------------------------------|----------------------------------------------------------------------------------------------------|-----------------------------------------|------|-------|-----------------------------|----------|--|--|
| SERVER 10                                                                                                    |                                                                                                    |                                         | HOME |       | HMS RKM-SERVE               | R ABMELD |  |  |
| AC 3000 (192.158, 77.1)<br>Privad Data<br>Angliffer Status<br>Poor Suppl © ASC Mail:<br>ASC Mail © ASC 0000 (192.158, 77.1)<br>Asc 2000 (192.158, 77.1) |                                                                                                    |                                         |      |       |                             |          |  |  |
| File:  ALSC - Automatic Level and Scope Control                                                                                                    | Ingress Switch                                                                                                    |                                         |      |       |                             |          |  |  |
| ASC Stative alsockUP/bitMissing<br>ASC Constraints.<br>ASC Constraints Control/Saturated<br>Cash and Soler Cashs Inton.                                 | Number of Ingress Switches: 1<br>IngreoSwitch Control Mode: auto<br>Con automatic mode, the<br>attenuation is set during | omatic                                  |      |       |                             |          |  |  |
| Gain Station: default<br>Cain control station<br>Stope Station: default                                                                                 | Index MODE Attenuation                                                                                                   | switch                                  |      |       |                             |          |  |  |
| ALSC Pilots Lot Action<br>ALSC Pilots Lot Action<br>ACS Indexeer when all plant<br>are test.<br>Gain bridget. 4.00 db 5017                              | 1 on -600                                                                                                    | On (2 d0)<br>attenuated<br>Off (-42 d0) |      |       |                             |          |  |  |
| Vo tr' gain voter sont adem<br>ul alma are total<br>Stop tributa<br>Vo tr' gain voter total                                                             |                                                                                                    |                                         |      |       |                             |          |  |  |
| Fliet Regelung                                                                                                    |                                                                                                    |                                         |      |       |                             |          |  |  |
| the provide rank with the star and were when a particular in the card of                                                                                |                                                                                                    |                                         |      |       |                             |          |  |  |

# **RPA 5-210** [optionale Funktion]

#### Spektrumanzeige über den RKM-Server

Der RKM-Server kann zur Anzeige des Spektrums vom RPA 5-210 genutzt werden. Dabei werden die Messdaten vom RPA 5-210 über UDP zum RKM-Server übertragen. Dies hat den Vorteil dass die Seitenaufrufe vom Spektrum direkt über den RKM-Server erfolgen.

Die Konfiguration wird aktiviert im RPA 5-210 durch die Einstellung "UDPServer" mit der Angabe der IP-Adresse des RKM-Servers. Der dazugehörige Serverdienst ("UDP-Server") wird auf dem RKM-Server automatisch gestartet und empfängt die Daten auf Port 5354. Die Spektrumdarstellung ist erreichbar über Port 8787.

#### Bildausgabe über HDMI [nur bei RKM-Server-HDMI]

Für die Bildausgabe über HDMI muss eine IP Adresse mit dem dazugehörigen Port für die Spektrumdarstellung angegeben werden. Dabei ist zu unterscheiden ob der RPA 5-210 im Web-Modus oder als Client für den UDP-Server konfiguriert ist:

Im Web-Modus wird die IP Adresse des RPA 5-210 eingetragen. Das Spektrum ist über den Port 8787 erreichbar.

Im UDP-Modus stellt der RKM-Servers den UDP-Server bereit, entsprechend ist die eigen IP Adresse des RKM-Server einzutragen (bzw. localhost / 127.0.0.1), die Portnummer ist 8787.

## **RPA 5-210 - Server Konfiguration**

Der Spektrum-Analyzer "RPA 5-210" wird über ein USB-Kabel mit dem RKM-Server verbunden. Dieser empfängt die Messdaten und erzeugt daraus ein Spektrum des Rückkanals im Bereich von 5 bis 210 MHz (variabel auch 5 – 65 / 85 MHZ möglich).

Die Spektrumdarstellung erfolgt über eine Weboberfläche und ist erreichbar durch die Eingabe der IP-Adresse des RPA-Servers und der Portnummer 7070 (getrennt durch einen Doppelpunkt ,:') in der Adresszeile des Browsers:

### http://[RPA-Server-IP]:7070

→ Login: admin

→ Passwort: **satkabel** 

Unter <u>Spektrum</u> wird das Rückkanalspektrum des jeweils eingestellten Clusters angezeigt. Die Clusternummer kann direkt angewählt werden oder wird im automatischen Umlauf durchgeschalten.

Unter <u>Konfiguration</u> können die Benutzer verwaltet werden sowie die Einstellungen für RPA und die Darstellung vorgenommen werden:

- $\rightarrow$  Auflösung der Spektrumsanzeige (5-65MHz, 5-85MHz, 5-210MHz)
- → Pegelanzeige (Referenz, Korrektur in der Darstellung)
- → Datenanschluss (Konfiguration des am RPA 5-210 angeschlossene Gerätes)
- → Umlaufzeit, Clusteranzahl, Clusternamen (CSE7, RCS10)